## WEBONLINE HAKKINDA GENEL BİLGİ

Üniversitemiz ana sayfasında (<u>http://www.cankaya.edu.tr</u>) bulunan **Akademik Birimler** menüsündeki Webonline linkine veya Hızlı Erişim menüsünde bulunan Uzaktan Eğitim butonuna basarak üniversitemiz Uzaktan Eğitim Sistemine (WebOnline) ulaşabilirsiniz. Bunun yerine adres çubuğuna <u>http://webonline.cankaya.edu.tr</u> yazarak doğrudan da siteye erişebilirsiniz.

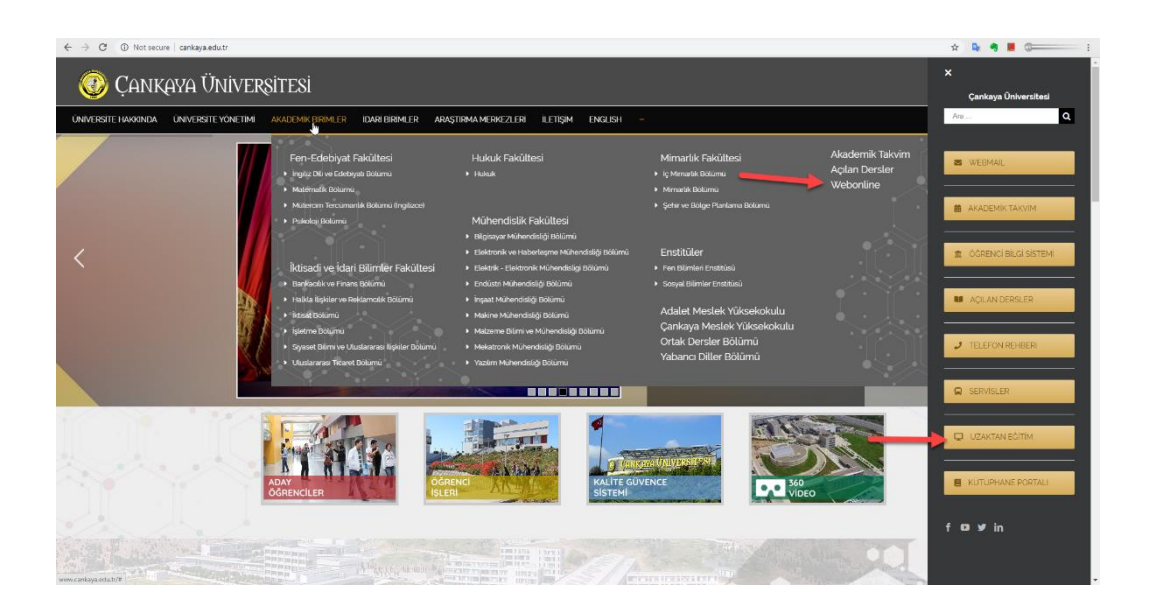

Burası sitemizin ana ekranı (1). Burada ders kategorileri (2), sistemin şu an kimler tarafından kullanıldığı (3), uyarı ve anonslar (4) gibi bilgileri görebiliriz. Sağ üst köşeden (5) sisteme giriş yapıyoruz. Ayrıca istersek buradan (6) sitede kullanmak istediğimiz dili de seçebiliyoruz. Siteyi İngilizce veya Türkçe dillerinde görüntüleyebiliriz.

Kullanıcı adı ve şifreniz e-posta kullanıcı adı ve şifrenizdir. Kullanıcı adı ve şifremizi (5) yazdıktan sonra sisteme giriş yapıyoruz.

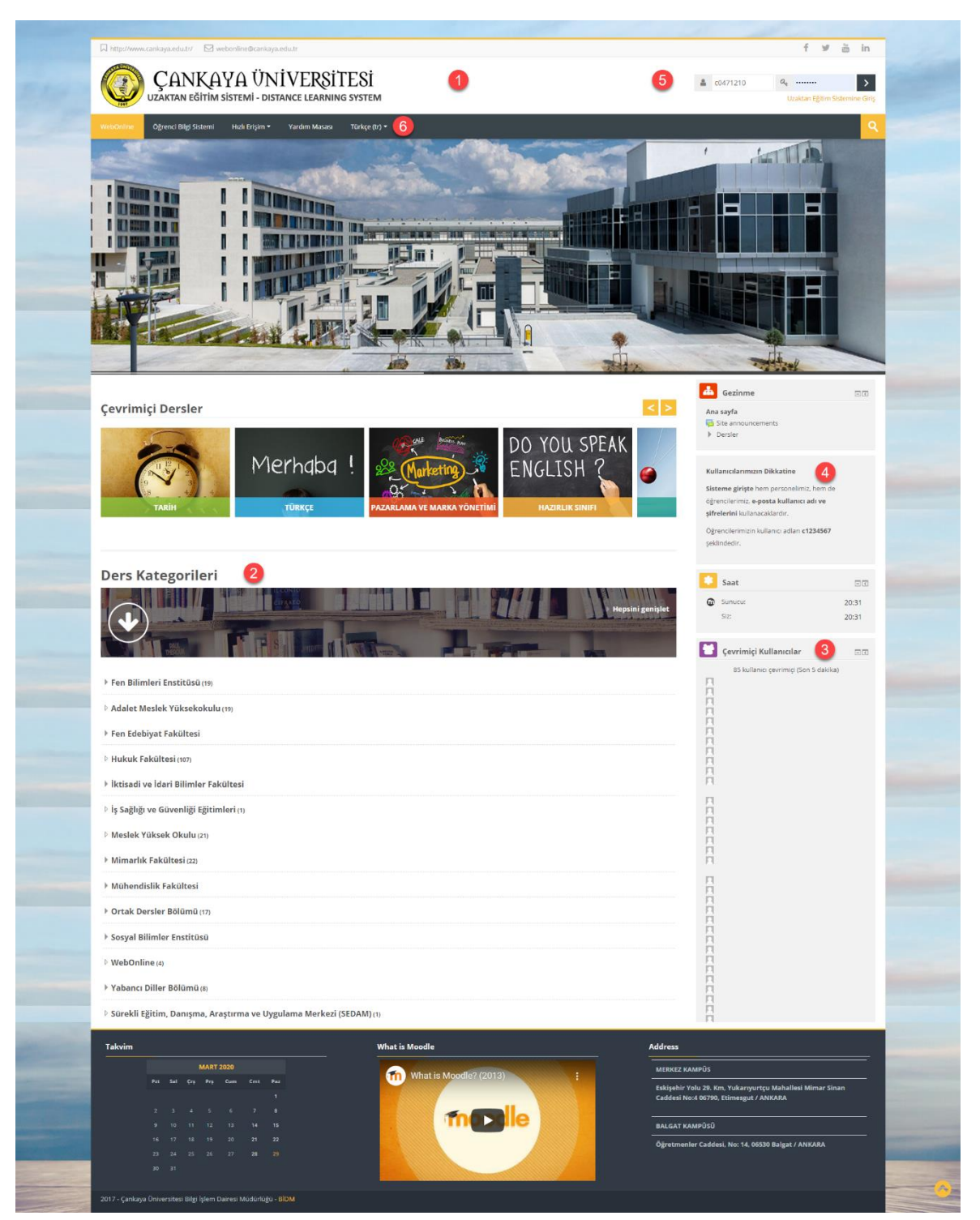

Ders kategorilerinden hangi bölümün dersini eklemek istiyorsak, onu seçiyoruz. Örneğimizde, <u>Ortak</u> <u>Dersler Bölümü</u> kategorisi altında bulunan <u>Tarih</u> alt kategorisini (1) seçiyoruz.

| 💌 Ortak Dersler Bölümü (17)          |   |
|--------------------------------------|---|
| Enformatik (1)                       |   |
| 🗄 Etik ve Sosyal Sorumluk Birimi (1) | N |
| ▷ Fizik (3)                          | k |
| ▷ İstatistik (4)                     |   |
| ▷ İngilizce (2)                      |   |
| ▷ Kimya (۱)                          |   |
| Seçmeli Dersler (6)                  |   |
| Tarih (3)                            |   |
| ▷ Türkçe (3)                         |   |

Bu kategori altında şu an 3 ders görüyoruz. HIST 201 dersine (1) girmek istiyoruz

| ☐ http://www.cankaya.edu.tr/                                               |
|----------------------------------------------------------------------------|
| ÇANKAYA ÜNİVERSİTESİ<br>uzaktan eğitim sistemi - distance learnıng system  |
| WebOnline Öğrenci Bilgi Sistemi Hızlı Erişim 🔻 Yardım Masası Türkçe (tr) 👻 |
| Ana sayfa > Dersler > Ortak Dersler Bölümü > Tarih                         |
| Ders Kategorileri: Ortak Dersler Bölümü / Tarih                            |
|                                                                            |
| AIIT 101 - Atatürk İlkeleri ve İnkılâp Tarihi                              |
| Eğitimci: Tüzel ATICI                                                      |
| Bu derse girmek için tıklayınız                                            |
|                                                                            |
|                                                                            |
| HIST 201 - Principles of Atatürk and History of Turkish Revolution I       |
| Eğitimci: Tüzel ATICI                                                      |
| Bu derse girmek için tıklayınız                                            |
|                                                                            |
|                                                                            |

HIST 202 - Principles of Atatürk and History of Turkish Revolution II

Açılan sayfa, dersin ana sayfasını göstermektedir. Bu sayfada dersin haftalık programını görebilirsiniz (1).

Ders belgelerinin bir kısmı site üzerinden okunacak şekilde hazırlanmış olabilir, yine bir kısmı da indirilebilir olarak verilebilir.

Bazı belge, gereç ve etkinlikler ise, dersi veren kişinin istediği bir tarih diliminde etkin hale gelir (2).

Sol tarafta kayıtlı olduğunuz diğer derslere hızlı geçiş yapabilirsiniz. Ayrıca yine buradan profil bilgilerinizi de güncelleyebilirsiniz (3).

|                                                                                                    | A data and A                                                                 |      |
|----------------------------------------------------------------------------------------------------|------------------------------------------------------------------------------|------|
| ATATURK ILKELERI VE INKILAP TARIHI DERSI - HIST 201                                                                                                    | Gezinme 3                                                                    |      |
| 🔁 Forum mesajlari                                                                                                    | Ana sayfa                                                                    |      |
| letisim Forumu                                                                                                    | Kontrol paneli                                                               |      |
| Dersle ileili sorularınızı bu forum aracılığı ile sorabilirsiniz.                                                                                                    | Site saytalari     Derslerim                                                 |      |
| Ders Kurallan                                                                                                    | THIST-201                                                                    |      |
|                                                                                                    | Katılımcılar                                                                 |      |
| Haltalik bers Program                                                                                                    | Tişanlar                                                                     |      |
| in an active and a second second se | In Notlar                                                                    |      |
| Mi Kavramlar Sozluğu                                                                                                    | Genel                                                                        |      |
| Duyurular:                                                                                                    | 👌 🕨 10 Şubat - 16 Şubat                                                      |      |
| Çankaya Üniversitesi (Koronavirüsün neden olduğu salgın hastalığa karşı alınan önlemler kapsamında) 30.03.2020 Pazartesi günü itibarıyla önlisans, lisans ve lisansüst<br>vürütülen eğitim ve öğretim faalivetlerini uzaktan öğretim voluvla sürdürmevi planlamıştır.                                                                                                    | a düzeylerde 🕨 17 Şubat - 23 Şubat                                           |      |
| 6'ncı hafta dersleri 30 Mart 2020'den itibaren erisime acılacaktır.                                                                                                    | <ul> <li>24 şubat - 1 Mart</li> <li>2 Mart - 8 Mart</li> </ul>               |      |
| Ders ve sinavlar konvisundaki acıklamalar "Ders Viralias" biliminde belirtilmistir                                                                                                    | ▶ 9 Mart - 15 Mart                                                           |      |
|                                                                                                    | 6 Nisan 2020-12 Nisan 2                                                      | 020  |
|                                                                                                    | 13 Nisan 2020-19 Nisan                                                       | 2020 |
|                                                                                                    | 20 Nisan 2020-26 Nisan                                                       | 2020 |
|                                                                                                    | <ul> <li>Z/ Nisan 2020-3 Mayis 2</li> <li>A Mayis 2020-10 Mayis 2</li> </ul> | 020  |
| 10 Şubat - 16 Şubat                                                                                                    | 11 Mayis 2020-17 Mayis                                                       | 2020 |
| 1. Hafta                                                                                                    | 18 Mayıs 2020-24 Mayıs                                                       | 2020 |
| Barris Amer Kausanlaro Anthanan                                                                                                    | ▶ 25 Mayıs 2020-31 Mayıs                                                     | 2020 |
| Balan Anaci, Kavramiarin Aqkianmasi                                                                                                    |                                                                              |      |
| Dersin Tanitimi (Video)                                                                                                    |                                                                              |      |
| Konu Testi (1. Hafta)                                                                                                    |                                                                              |      |
| Sınıtlandıninnı Vapılmadığı sürece mevcut değil: Dersin Amacı, Kavramların Açıklanması aktivitesi tamamlandı işaretlenmeli.                                                                                                    |                                                                              |      |
|                                                                                                    |                                                                              |      |
|                                                                                                    |                                                                              |      |
| 17 şubar - 23 şubar                                                                                                    |                                                                              |      |
| 2. Hafta                                                                                                    |                                                                              |      |
| Türkiye Cumhuriyeti'nin Kurulusunu Hazirlavan Nedenler - 1                                                                                                    |                                                                              |      |
| Makala (inklar) // Hafta)                                                                                                    |                                                                              |      |
|                                                                                                    | 0                                                                            |      |
| 2. Hatta (Video)                                                                                                    | 6.1                                                                          |      |
| 🖌 Konu Testi (2. Hafta)                                                                                                    |                                                                              |      |
| Sinifandirilmu, Yapılmadığı sürece meycut değil: Türkiye Cumhuriyeti'nin Kurulusunu Hazırlayan Nedenler - 1 aktivitesi tamamlandı isaretlenmeli.                                                                                                    |                                                                              |      |